# **Recording Using OBS Studio**

OBS Studio is a free program that can be used to record programs and save them as mp4 files.

## The OBS Display

Figure 1 shows the OBS display on the Booth Laptop computer.

If there is no video image on the Laptop, follow the instructions later in this document to select the desired video source.

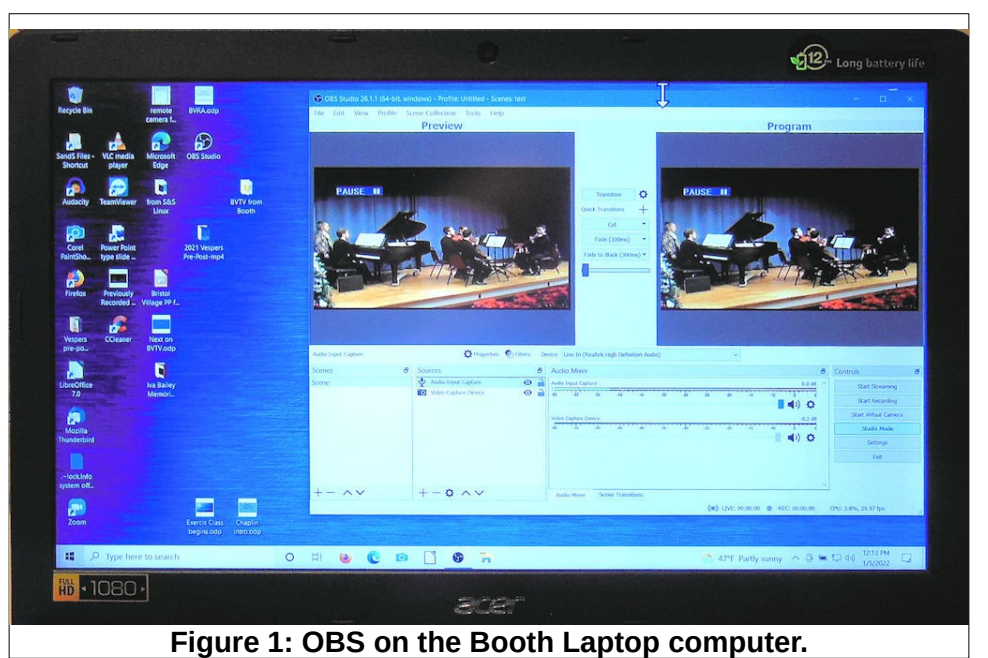

Figure 2 shows the OBS display on the Booth Tower computer.

Note that OBS in the figure is set to Studio Mode. (#4)

The V800 Program Out scene has been selected (#1) and the V800 Program Out image is in the Preview window (#2). When OBS recording is started, it will record the scene shown in the Program window.

To move a scene from Preview to Program, select a Transition.(#7) Note the following features in the OBS display.:

The current audio and video sources for the selected scene are shown in the sources window at #6.

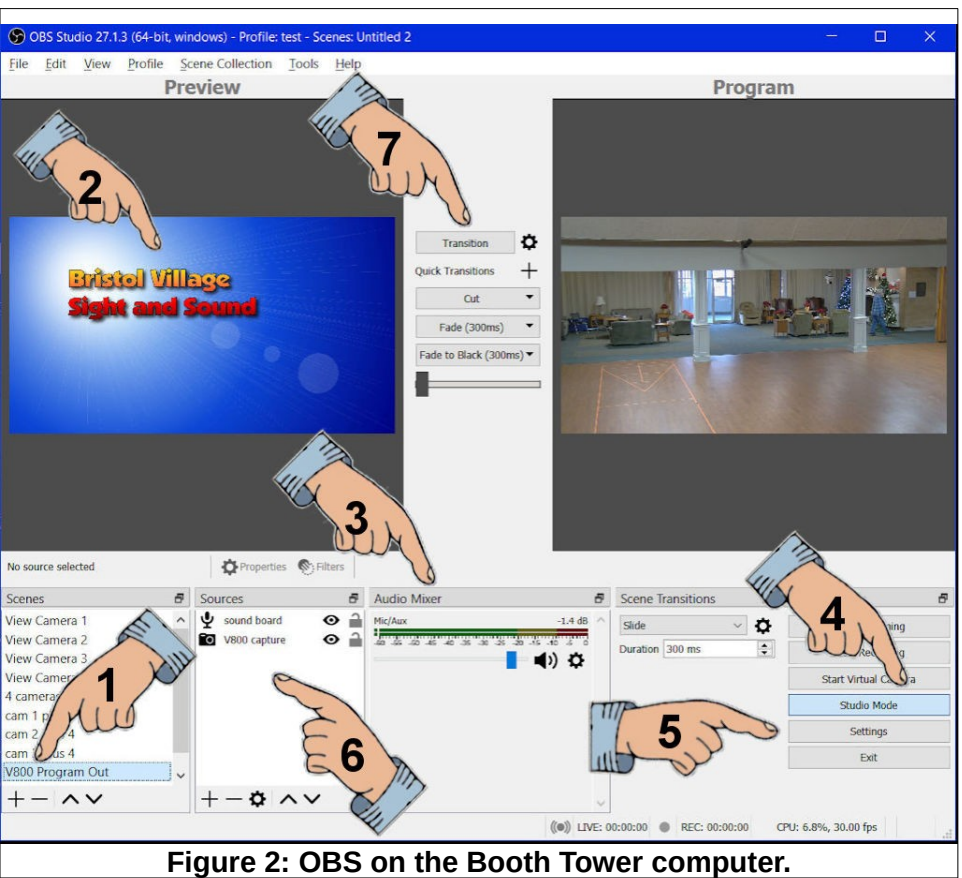

#### **Recording Using OBS Studio**

- Audio and video sources can be removed by selecting a source, and clicking on the button.
- Sources can be added by selecting the + button.
- Settings (including the recording Save As) folder) can be adjusted by selecting the Settings option #5, selecting Output, and the using Browse to locate the desired folder (see Figure 3).
- $\succ$  If the audio source is active, the volume meter at #3 (in Figure 2) will show activity when the sound board is sending audio

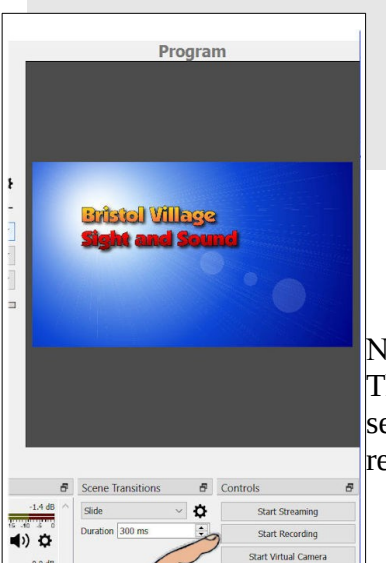

To Start and Stop recording, select the option at #5 in Figure 2.

| Settings     |                                                                                                    |                                                                                                    |      |
|--------------|----------------------------------------------------------------------------------------------------|----------------------------------------------------------------------------------------------------|------|
| General      | Output ?                                                                                                    | tode Simple                                                                                                    | ~    |
| (***) Stream | Video B                                                                                                    | nate [2500 kt/ps                                                                                                    | ٥    |
|              | En<br>Audio B                                                                                                    | some and (blow) the field of the field of the fi | ~    |
| Video        | Recording                                                                                                    |                                                                                                    |      |
| Hotkeys      | Recording Q                                                                                                    | Concrete File Name without Space Concrete File Name without Space Concrete File Name without Space Identified Space                                                                                                    | ~    |
| Advanced     | Recording Fo                                                                                                    | ma (mp4<br>Hardware (Q9V)                                                                                                    | ~    |
|              | Custom Muxer Set                                                                                                    | ings<br>Chable Replay Buffer                                                                                                    |      |
|              | Replay Buffer                                                                                                    |                                                                                                    |      |
|              | Maximum Replay Time                                                                                                    | 10 sec                                                                                                    | -    |
|              | (indextation in control of control of contro | annot estimate memory usage. Please set maximum memory limit.                                                                                                    |      |
|              | Warning: Recordings saved te<br>record multiple audio tracks o                                                                                                    | MB4/MOV will be unrecoverable if the file cannot be finalized (e.g. as a result of BS0Ds, power losses, etc.). If you want to<br>ender using MEV and remux the recording to ME4/MEV after it is finalized (/ik formar forcedings)                                                                                                    |      |
|              |                                                                                                    | OK Cancel Ap                                                                                                    | sply |
| Ci           | anite 3. 8                                                                                                    | etting the output file location                                                                                                    |      |

NOTE: OBS will record the scene that appears in the Program window.

The OBS Studio remembers the settings from the last user. In most cases, the settings will not have to be adjusted except for setting the path where a new recording will be saved.

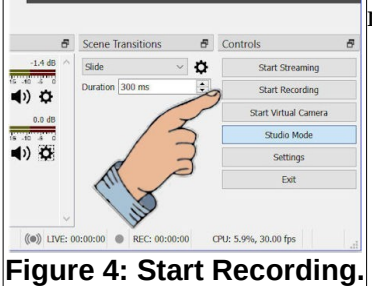

Figure 5 shows that the V800 Program Out scene has been moved from Preview to Program by selecting the Transition button.

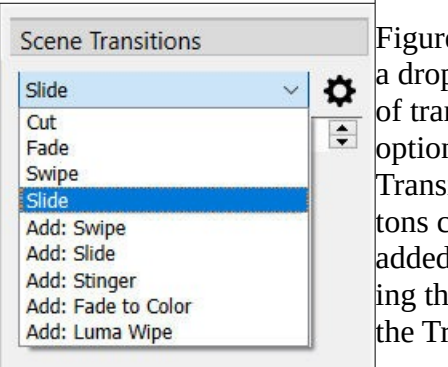

Figure 6 shows a drop down list of transition options. Quick Transition buttons can be added by selecting the + below the Transitions button.

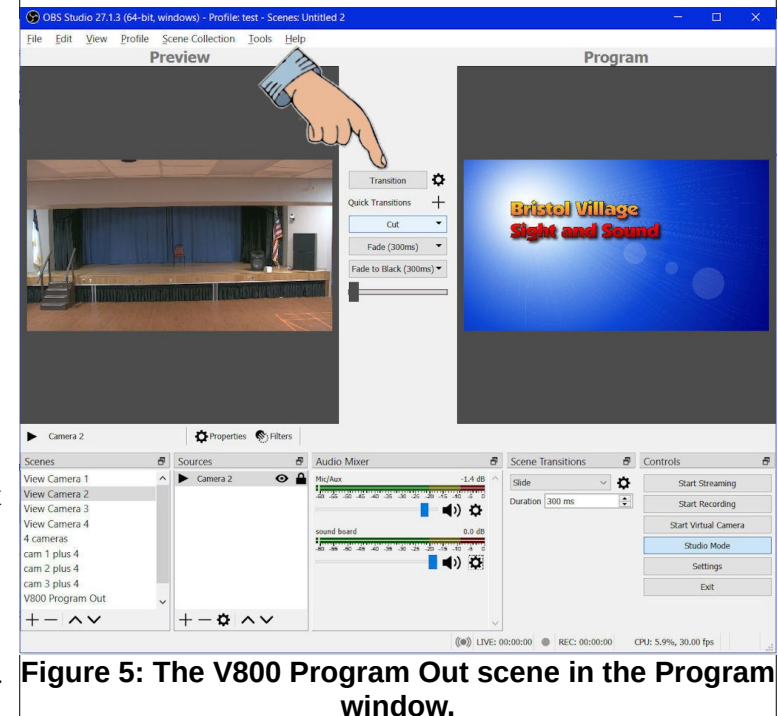

Figure 6: Transitions.

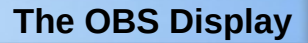

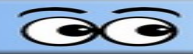

### Setting the file location for a new recording.

- Select the Setting option (option #5 in Figure 2).
- In the Settings dialog box, select the Output (#1) option.
- Check to make sure the Recording Format (#2) is set to mp4.
- Select the Browse (#3) option and set the location for the new recording.
- Select OK to close the dialog box.

| Settings | A CONTRACTOR                                                          |                                                                                                    |       |  |  |
|----------|-----------------------------------------------------------------------|----------------------------------------------------------------------------------------------------|-------|--|--|
| General  | Output Mode                                                           | Simple                                                                                                    | ~     |  |  |
| " Stream | Video Bitrate                                                         | 2500 Kbps                                                                                                    | \$    |  |  |
|          | Encoder                                                               | Software (x264)                                                                                                    | ~     |  |  |
| Output   | Audio Bitrate                                                         | 160                                                                                                    | ~     |  |  |
| ) Audio  |                                                                       | Enable Advanced Encoder Settings                                                                                                    |       |  |  |
| 7        | Recording                                                             |                                                                                                    |       |  |  |
| Video    | Recording Path                                                        | G:/Bristol Village/2022 BV Sight and Sound/OBS Tests Bri                                                                                                    | owse  |  |  |
| 3        |                                                                       | Generate File Name without Space                                                                                                    |       |  |  |
| Hotkeys  | Recording Quality                                                     | High Quality, Medium File Size                                                                                                    | ~     |  |  |
| Advanced | Recording Format                                                      | mp4                                                                                                    | ~     |  |  |
| Advanced | Encoder                                                               | Hardware (OSV)                                                                                                    | ~     |  |  |
|          | Custom Muxer Settings                                                 |                                                                                                    |       |  |  |
|          |                                                                       | Enable Replay Buffer                                                                                                    |       |  |  |
|          | Replay Buffer                                                         |                                                                                                    |       |  |  |
|          | Maximum Replay Time 20 se                                             | c                                                                                                    | 0     |  |  |
|          | Maximum Memory (Megabytes) 512                                        | MB                                                                                                    | \$    |  |  |
|          | Cann                                                                  | t estimate memory usage. Please set maximum memory limit.                                                                                                    |       |  |  |
|          | Warning: Recordings saved to MP<br>record multiple audio tracks consi | $4/MOV$ will be unrecoverable if the file cannot be finalized (e.g. as a result of BSODs, power losses, etc.). If you want der using MKV and remux the recording to MP4/MOV after it is finished (File $\rightarrow$ Remux Recordings) | to    |  |  |
|          |                                                                       | Cancel                                                                                                    | Apply |  |  |
|          | Fiqu                                                                  | e 7: The Settings dialog box.                                                                                                    |       |  |  |

- ✓ If the OBS display shows the desired scene in the Program window, and the audio meter shows activity, you are ready to Start recording.
- ✓ When the recording is complete, select Stop Recording.

At this point the system will complete creating the mp4 file. When this process has completed, you can use File Explorer to select the mp4 file for viewing.

### Advanced OBS Features

#### **OBS characteristics**

- > OBS has a multiview window option. (see below)
- Each scene appears in a multiview window window.
- A scene can have multiple sources (color, text, VLC window, images, video capture device, or whatever) all arranged in the same scene. Or, it might have just a single image or source.
- In Studio Mode, the selected scene appears in the Preview. It is also highlighted in the Scene list.
- > The Transition option sends the Preview image to the Program.
- Whatever is in the Program window gets recorded.

In the screen capture in Figure 8 you can see that 9 scenes have been created;

- a scene for each of the 4 cameras
- a two-camera split scene
- a four-camera split screen
- the current V800 (program) source
- a test image scene

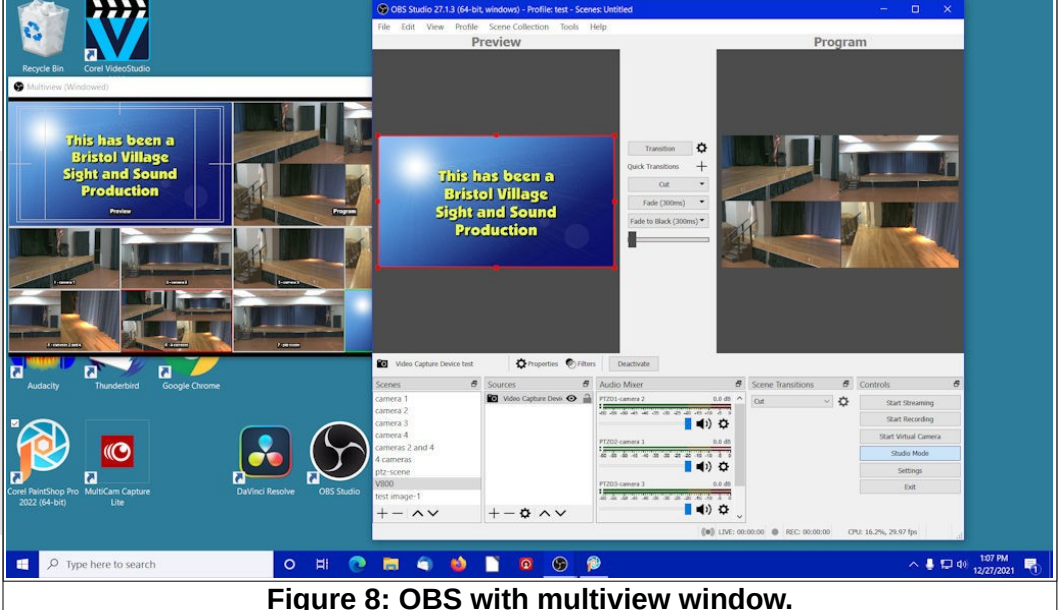

To place a source in the

preview window either select it from the multiview window, or from the scene list. (In Figure 8, the V800 source has been selected.)

To move a scene from the Preview window to the Program window, either select the Transition button or select a transition from the Quick Transitions list below the Transition button. It is also possible to define a hot key to execute a transition.

Device.

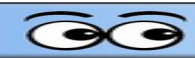

## If the OBS studio is not showing the desired video source on the Booth Laptop, do this.

It is possible that the OBS video source has been changed or contact has been lost. If this happens, do the following:

- ✓ #1, Select the Video Capture Device source as shown in Figure 9.
- ✓ #2, Select the Properties option.

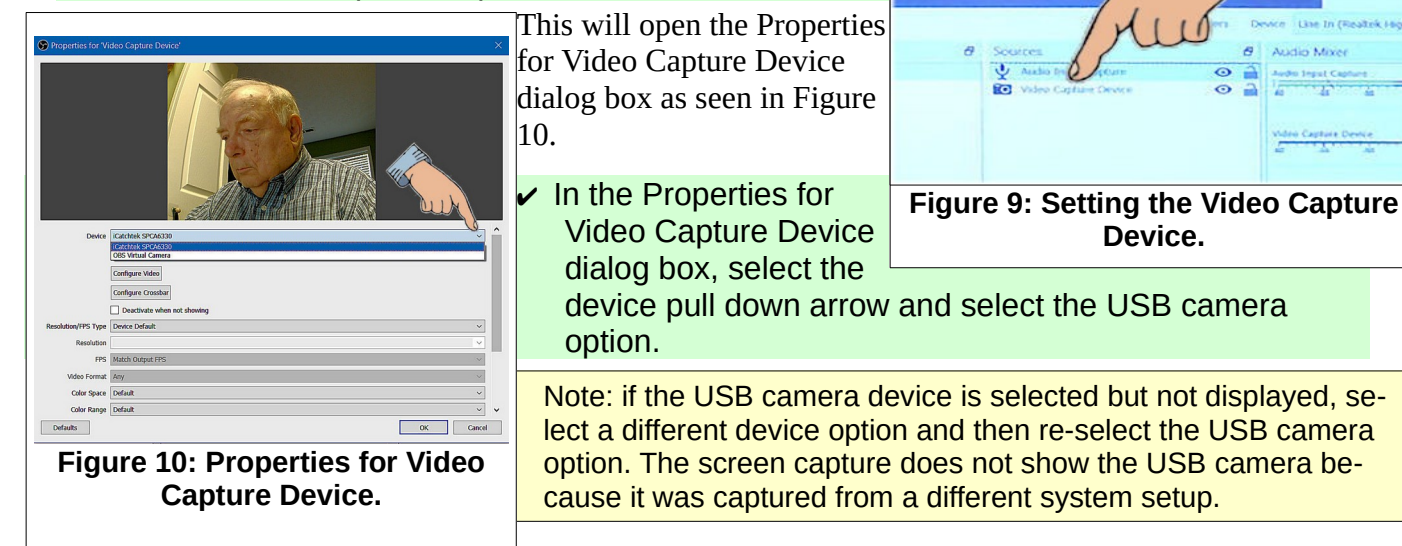

| Recording Using OBS Studio |  |
|----------------------------|--|
|                            |  |
| NOTES                      |  |
|                            |  |
|                            |  |
|                            |  |
|                            |  |
|                            |  |
|                            |  |
|                            |  |
|                            |  |
|                            |  |
|                            |  |
|                            |  |
|                            |  |
|                            |  |
|                            |  |
|                            |  |
|                            |  |
|                            |  |
|                            |  |
|                            |  |
|                            |  |
|                            |  |
|                            |  |
|                            |  |
|                            |  |
|                            |  |
|                            |  |
|                            |  |
|                            |  |